## boland

## Procedure - LVB, PVB, BVB FPGA upgrade

2015-03-20-BLM, 2016-06-04-mb, 7/13/17-mb.

Materials & Software

- 1. Requires BSC-100 vers. 3.0.1 or later (see BSC-100 manual for installation and full operation details)
- Reference: PC 2nd NIC setup procedure: NICquickprocedure\_BSC\_FPGA.pdf (for when PC is on office network subnet different from Monitor on second NIC card)

## Assembly & Procedure

- 1. Connect monitor and PC to network router of same subnet (for example, 192.168.0.X).
- 2. Start BSC-100 and select 'FPGA ISP' under Tool Menu:

| 🗯 FPGA                                  |                                                                |                | X               |  |  |
|-----------------------------------------|----------------------------------------------------------------|----------------|-----------------|--|--|
| Monitor List on network                 |                                                                |                |                 |  |  |
| No                                      | D                                                              | IP Address     | Version (Madel) |  |  |
|                                         | D4000107                                                       | 192.168.10.224 | EVB24           |  |  |
| FP 04 Direc<br>Drif_19_0                | effesh<br>tary<br>11_3005_8FP.pof                              |                | Cpat            |  |  |
| Build time<br>File length<br>Devices: E | natun<br>: 2013-01-17 오車 7:39:0<br>: 2097340 brytes<br>:PC 816 | Program Verty  |                 |  |  |
| Overall                                 |                                                                |                | Download        |  |  |
|                                         |                                                                | ] [            | 0               |  |  |

- 3. Click Refresh button (to find attached monitor[s]).
- 4. Select monitor in list (click on check-box).
- 5. Open FPGA.pof file (copied to local PC before disconnecting from Network [due to NIC Disable/Enable]).
- 6. Click-check the Program and Verify boxes
- 7. Click Download button
- 8. When status box says "IP Programming is successfully finished", connect another monitor, or exit program and reconnect to the network.

| FPGA                                                                                                    |   | 🗲 FP/GA                                                                                                    |  |  |
|----------------------------------------------------------------------------------------------------|---|----------------------------------------------------------------------------------------------------|--|--|
| - Nonitor List on setwork                                                                                                    |   | Monitor List on network                                                                                                    |  |  |
| No         ID         IP Address         Version(Model)           1         0x0000107         192.168.10.224         PRM-224.00           ☑         2         0x0000657         192.168.10.127         NEW |   | No         ID         IP Address         Version(Made)           1         0x000107         192.168 10.224         PRM-224 CC           ☑         2         0x000667         192.168 10.127         NEW                                                                                                    |  |  |
| Refoon<br>FPGA Divelory<br>C1Decuments and SettingolMack pearlaits IRENLatious3D_V03.pcf Cpeer                                                                                                    |   | Rotesh<br>FPCA Directory<br>C1Decuments and Settingsiblack peartbt중 3년만Latinus3D_V03.pot Open                                                                                                    |  |  |
| FPGA Information Celton<br>BuildStree: 2014-04-29 空本 2:30:31<br>File India: 2007374 taples<br>Dexice: EPC 61.6                                                                                             |   | FPGA Information         Option           Build Stime: 2014-04-29 9:47 ≥ 39:31         Image: Program           File length: 2017/374 brides         Image: Verify           Devices: EPCS16         Image: Verify                                                                                                    |  |  |
| Overall                                                                                                    | ] | Overal Coveral Download                                                                                                    |  |  |
| Current 0% 54 Stop OPCN: Stop 0% 54 OPCN: Silicon D 14info Silicon D - Oct4 OPCN: Silicon Sensi Configuration Device - EPCS16 OPCN: Ensing.                                                                |   | Current Download Current Social Download Social Download Social Download Social Download Social Social Soci |  |  |